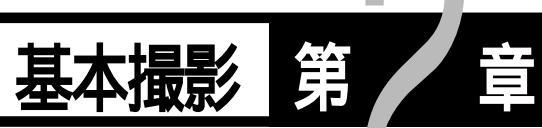

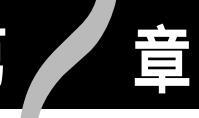

| 基本的な撮影 4           | 40 |
|--------------------|----|
| 操作の流れ 4            | 40 |
| 電源を入れる 4           | 41 |
| 記録先を選択する           | 12 |
| 画質モードを選択する         | 43 |
| 記録モードを選択する         | 14 |
| 被写体の大きさを決める(ズーム) 4 | 46 |
| 被写体の位置を確認する 4      | 47 |
| 撮影する               | 48 |
|                    |    |

基本的な撮影

撮影操作の流れと、基本的な撮影方法について説明します。

# 操作の流れ

基本的な撮影方法は、次のような流れになります。

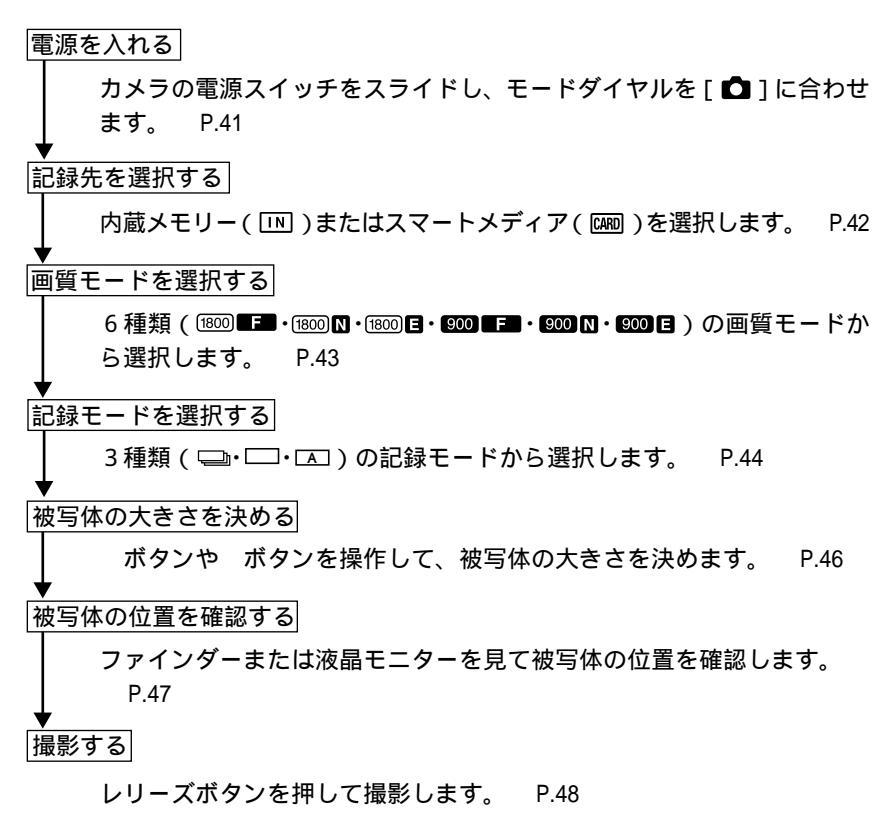

# 電源を入れる

カメラの電源スイッチをONにスライドさせると電源が入り、OFFにスライドさせると電源が切れます。

●電源スイッチの中央のボタンを押しながら、電源スイッチをスライドします。 モニターカバーが開き、電源が入ります。

・記録以外の再生モードや消去モードの場合、電源スイッチをオンにしてもレンズバリアは開閉しません。
 ・電源スイッチを再びスライドすると電源が切れ、レンズバリアやモニターカバーが閉まります。

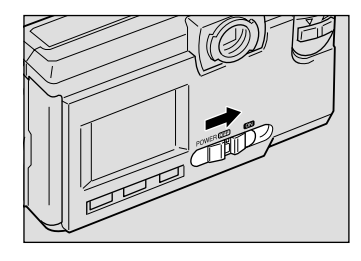

2 モードダイヤルを [ □] に合わせます。

液晶パネルや液晶モニターに記録情報が表示 されます。

液晶モニターの表示について 液晶モニターの画面表示は、DISPLAYボタン で切り替ます。DISPLAYボタンを押すと画面 表示されなくなり、再度DISPLAYボタンを押 すと画面表示されます。 電源を入れたときに、画面表示されないよう 設定できます。 P.107「液晶モニターの画面 表示を変更する」

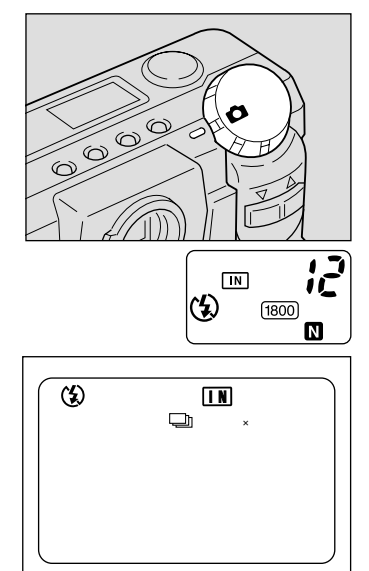

DISPLAY ボタンを使った電源オン / オフ

ンを使った電源オン/オフの設定」

DISPLAYボタンを使って、カメラの電源オン/オフの切り替えができます。モードダイヤルが [ □]のとき、DISPLAYボタンを2秒以上押すとカメラの電源が入り、再度 DISPLAYボタンを押すと電源が切れます。 あらかじめ DISPLAYボタンの設定を行ってください。 P.110「DISPLAYボタ と基本撮影

オートパワーオフについて 電源がオンのとき、設定された時間カメラの操作(ボタンやスイッチ の操作)をしないと、節電のため「オートパワーオフ」が働き電源が 切れます。再びお使いになるときは、電源を再投入してください。な お、ACアダプター使用時はオートパワーオフは機能しません。 オートパワーオフの設定時間を変更できます。 P.101「オートパ ワーオフの設定を変更する」

・モード保持機能が働いている場合、「フラッシュ」「露出補正」「ホワイトバランス」「記録モード」「日付入れ撮影」「LANGUAGE」「カード/内蔵」「Sモード」「フォーカス」「ソフトモード」「オートブラケット」の各設定内容は、電源が切れる直前の設定が保持されます。 P.102「カメラの設定内容を記憶する」

## 記録先を選択する

撮影したファイルを、カメラ本体の内蔵メモリーに記録するか、セットしたス マートメディアに記録するかを選択します。

モード表示の移り変わり

記録先を切り替えると、次のように表示されます。

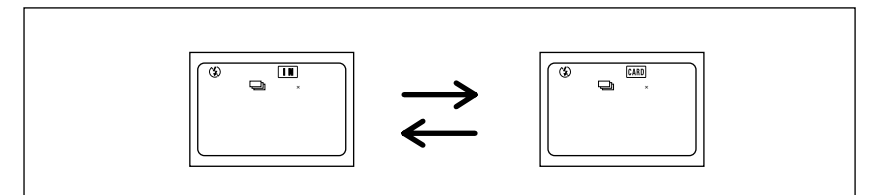

\*スマートメディアがセットされていると [49] が表示されます。

### 記録先の選択

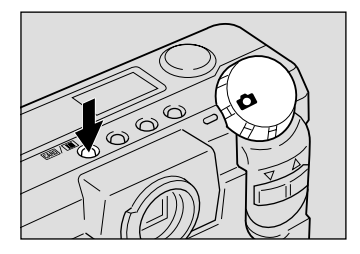

液晶パネルやモニターに選択した記録先が表 示されます。

(補足)・スマートメディアがセットされてい ると、電源を入れたときに「願同マーク が表示されます。内蔵メモリーにす るときは、モード保持を設定してく ださい。 P.102「カメラの設定内容 を記憶する」

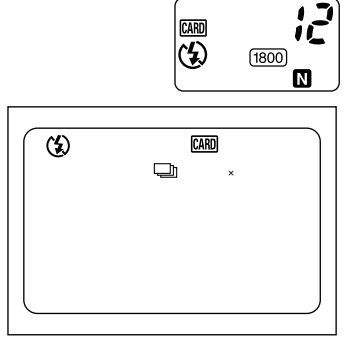

CARD

## 画質モードを選択する

このカメラでは、6種類(1800 **L=**・1800 N・1800 E・1900 **L=・1900 N・1900 E**)の画質 モードがあります。用途にあわせて切り替えてお使いください。

モード表示の移り変わり

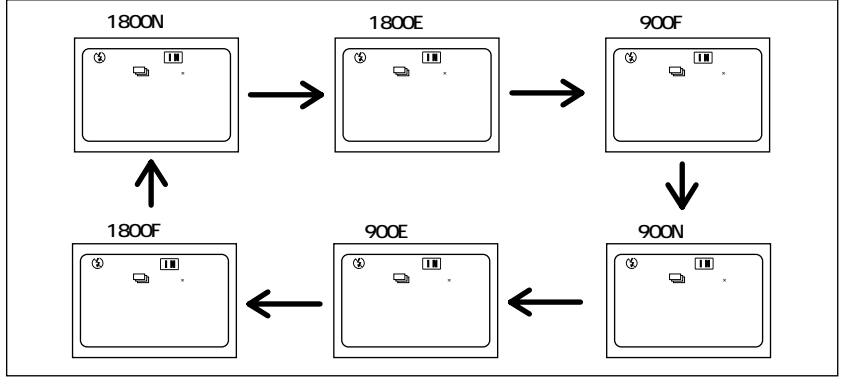

\*画質モードを切り替えると記録枚数が変わります。 \*初期設定は1800 風になっています。

画質モードの選択

● PICボタンを押して、画質モード(1000) ■ 1800 N·1800 E·900 E·900 N·900 E)を選び ます。 PICボタンを押すごとに、画質モードが切り替 わります。

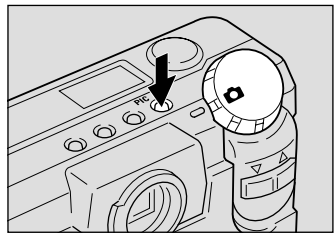

液晶パネルや液晶モニターに選択した画質 モードが表示されます。

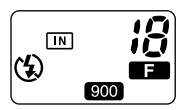

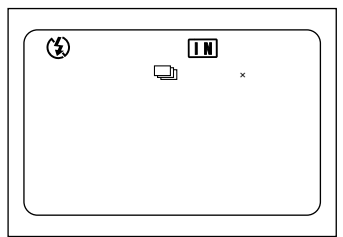

データの目安

| 画質モード    | データサイズ    | 画質モード   | データサイズ    |
|----------|-----------|---------|-----------|
| 1800Fモード | 約813KB/画面 | 900Fモード | 約276KB/画面 |
| 1800Nモード | 約410KB/画面 | 900Nモード | 約141KB/画面 |
| 1800Eモード | 約246KB/画面 | 900Eモード | 約 74KB/画面 |

補定・画素数は1792×1200および896×600です。なお本書および本製品では、画素数を1800×1200、900×600と表記しています。
 ・画質モード別の記録可能枚数については、「記録枚数について(P.127)」

### をご覧ください。

## 記録モードを選択する

このカメラでは、3種類(□・□・□・)の記録モードがあります。用途に合わ せて記録モードを切り替えてお使いください。

モード表示の移り変わり

記録モードを切り替えると、モード表示は次のように表示されます。

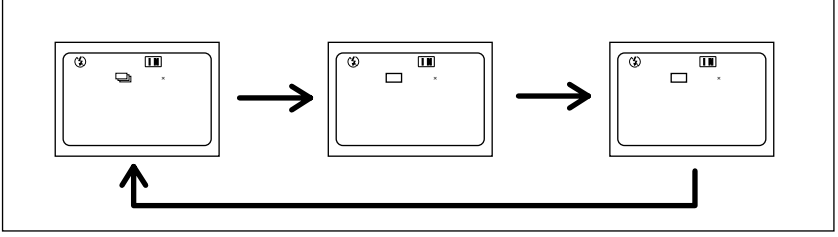

\*初期設定は□になっています。

速写モード

レリーズボタンを押している間、約1秒に1コマの間隔で1枚または連続して撮 影できます。撮影した画像は、いったんカメラ内部に保存されるため、撮影間隔 が短く、続けて次の撮影が行えます。

静止画モード

レリーズボタンを押すと1コマ撮影できます。撮影した画像は、1コマごとに記録されます。

文字モード

文字を記録します。文字をきれいに記録できるように、黒い部分をはっきり黒くし、周りの色合いを緩和させて記録します。撮影した画像は、1 コマごとに記録 されます。

補定・記録モードの設定を保持するときは、モード保持を設定してください。 P.102「カメラの設定内容を記憶する」

記録モードの選択

- ●モードダイヤルを[ △]に合わせ、MENU ボタンを押します。 記録メニューが表示されます。
  - 補足・操作を取り消すときは、MENUボタンを押します。
- ボタンやボタンを押して[記録モード]を選びます。

③ENTER ボタンを押して、記録モード (□・□・□・□)を選びます。 ENTERボタンを押すごとに、記録モードが切 り替わります。

④ MENUボタンを押して、記録メニューを 終了します。 液晶モニターに選択した記録モードが表示されます。

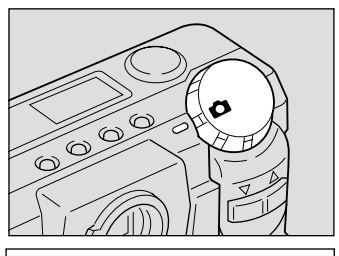

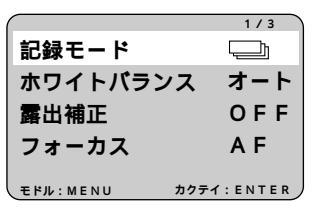

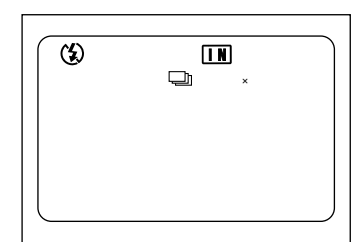

2 基本撮影

# 被写体の大きさを決める(ズーム)

ズーム( )ボタンを押すと、撮る人は被写体までの距離を変えずに被写体の 大きさを変えることができます(35mm 換算で38 ~ 114mm)。

## 被写体を大きくする

([4])ボタンを押します。
 被写体が大きくなり(望遠)液晶モニターにはズームバーが表示されます。
 ボタンを押して、被写体の大きさを調節します。

## 被写体を小さくする

([4])ボタンを押します。
 被写体が小さくなり(広角)液晶モニターにはズームバーが表示されます。
 ボタンを押して、被写体の大きさを調節します。

デジタルズーム機能について

記録モードが静止画や文字の場合(記録モードの初期設定は連写モードになっています。) は、最も望遠側になっているときに、さらに2 秒以上 ([4])ボタンを押し続けると、デジ タルズームが働き、望遠効果のある撮影がで きます。

デジタルズームを解除するときは、 ([4])ボ タンを押します。

記録時は、右のように枠が現れます。この範囲 がデジタルズームで撮影されます。再生時は、 通常に撮影したファイルと同様に再生されます。

 
 ・液晶モニターが画面表示されている 場合のみ利用できます。DISPLAYボ タンを押して画面表示してください。
 ・デジタルズームで撮影すると、画素数 はすべて640 × 480で記録されます。

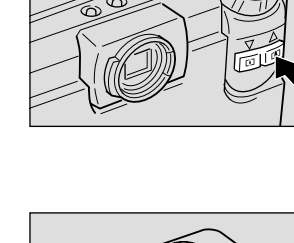

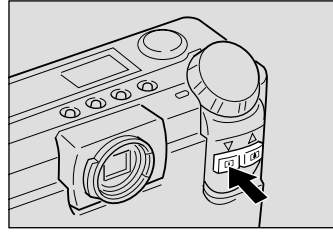

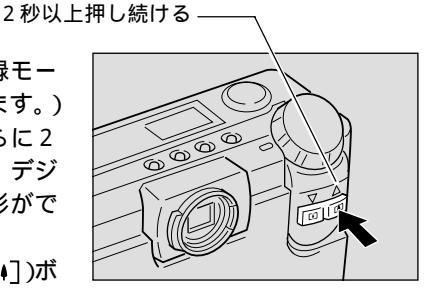

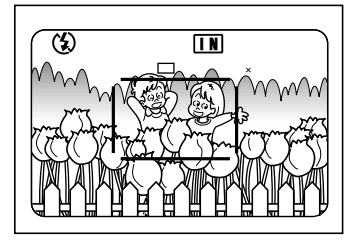

46

# 被写体の位置を確認する

ファインダーや液晶モニターを見ながら被写体の位置を確認します。

## ファインダーの見かた

ファインダーをのぞいて被写体をとらえます。

#### 撮影範囲枠

撮影したいものをファインダーの中におさめ てください。

#### 近距離補正枠

被写体までの距離が約0.4m以内の場合、撮影 したいものをこの範囲におさめてください。

### オートフォーカス範囲

ピント合わせが行われる範囲です。 ファインダーの中央部にあり、おおよそ図の ような範囲です。

## 液晶モニターの見かた

液晶モニターを見ながら被写体をとらえます。

#### 撮影範囲枠

撮影したいものを液晶モニターの中におさめ てください。

### オートフォーカス範囲 ピント合わせが行われる範囲です。 液晶モニターの中央部にあり、おおよそ図の ような範囲です。

(補定)・説明のためファインダーや液晶モニター内を点線とアミかけで表現して います。実際には、点線やアミかけの表示はありません。

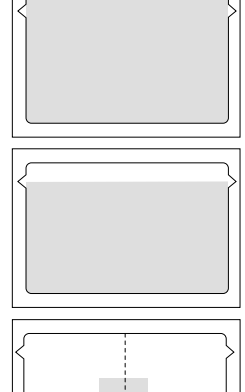

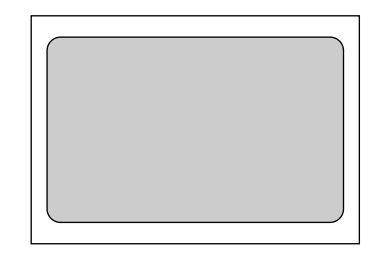

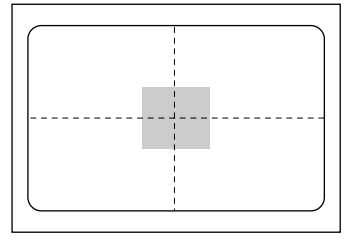

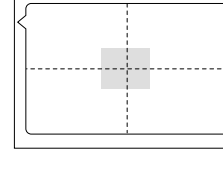

## 撮影する

ここでは、基本的な撮影方法を説明します。カメラが動かないように正しく構え てください。

●撮影したいものにカメラを向けます。 被写体までの距離が約40cmより近い距離の撮 影では、広角側(「47)にしてマクロ撮影して ください。

参照 P.71「マクロ撮影のしかた(接写)」

2 ボタンや ボタンを押して、被写体の 大きさを決めます。

(参照) P.46「被写体の大きさを決める(ズーム)」 P.47「被写体の位置を確認する」

3 指の腹でレリーズボタンを軽く押します。 レリーズボタンは2段階になっています。軽く 押すと(半押し状態)オートフォーカスが作 動し、ピント合わせが行われます。 オートフォーカス作動中は、 手ブレ がおきな いようしっかりと固定してください。

被写体にピントが合うとオートフォーカスラン プ(緑)が点灯します。この時点でピント、露 出、およびホワイトバランスが固定されます。

フラッシュランプが点灯したとき 暗い所を撮影するときなど、フラッシュが発 光するときは、レリーズボタンを軽く押した ときにフラッシュランプ(赤)が点灯します。 フラッシュ充電中はフラッシュランプが点滅 し、液晶モニターの表示が消えます。このとき は撮影できません。

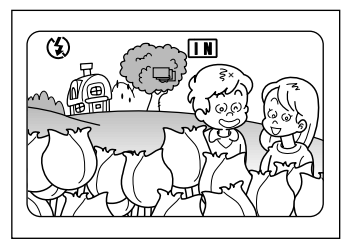

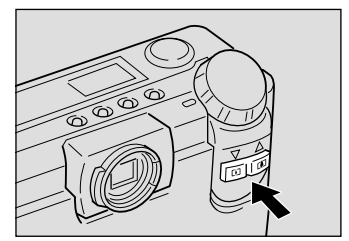

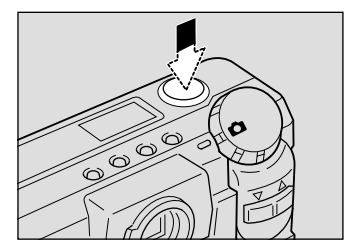

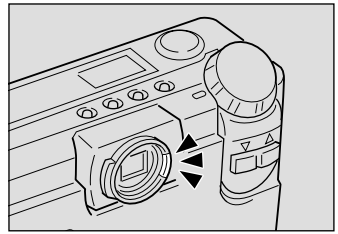

(補足)・オートフォーカスランプが点滅したときはピントが合いません。フォー カスロックで撮影してください。 P.60「フォーカスロックで撮影する」 ・「スローシャッター」と表示されたときは、手ブレすることが多いので、 フラッシュ発光またはSモード撮影することをお勧めします。 P.52 「フラッシュモードの変更」、P.69「Sモード撮影のしかた」

48

④そのまま指を離さずに、レリーズボタン を静かに押しきります。

「ピッ」というブザー音が鳴り、撮影されます。

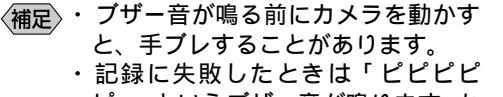

ピッ」というブザー音が鳴ります。も う一度撮影してください。

速写モード (□)のとき

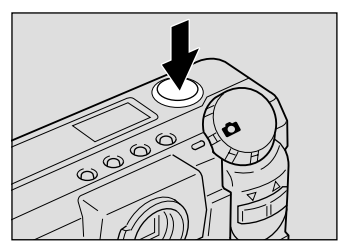

レリーズボタンを押している間、約1秒ごとに1コマ撮影されます。撮影画像は いったんカメラ内部に保存され、撮影が終了した時点で記録されます。 撮影の途中でレリーズボタンを離すと撮影は停止します。そこまでの撮影画像は カメラ内部に保存されており、再度レリーズボタンを押すと残り枚数が撮影され ます。カメラ内部に保存された撮影画像は、次のときに記録されます。

- ・MENU ボタン、PIC ボタン、CARD/IN ボタンを押したとき
- ・モードダイヤルを回したとき
- ・電源をオフにしたとき(オートフォーカスランプ点滅)
- ・撮影後、30秒間カメラの操作をしないとき
- ・撮影可能枚数が0のとき/連続撮影可能枚数を撮影したとき
- ・□■マークが液晶モニターに表示されたとき

静止画モード(□)/文字モード(□)のとき

レリーズボタンを押し切ると撮影され、記録されます。

液晶モニターに撮影画像を表示するよう設定しているときは、撮影画像の表示 後、記録されます。このとき ボタンや ボタンを押すと、すぐに記録を開始で きます。 P.106「画像確認時間を変更する」

液晶モニターに撮影画像が表示されている間 は、MENUボタンを押すと記録を中止できま す。記録中断のメッセージが表示されるので、 ENTER ボタンを押します。

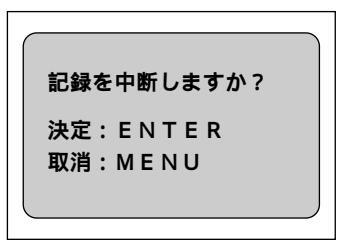

重要 ・撮影した画像がカメラ内部のメモリーにあるとき、または記録中は、電 池ぶたやカードカバーを開けたり、ACアダプターを取り外さないでく ださい。

- (補足)・電源のオン/オフ、モードダイヤルの切り替え、画質モードの切り替え を行うと、残撮影可能枚数が増えることがあります。 ・文字モードではフラッシュは発光しません。

2 基本撮影

・速写モードの場合、画質モードによって、連続撮影できる最大枚数は次のようになります。

| 画素数         | Fモード | Nモード | Eモード |
|-------------|------|------|------|
| 1800 × 1200 | 3枚   | 5枚   | 8枚   |
| 900 × 600   | 7枚   | 14枚  | 29枚  |

\*1回に連続して撮影できる最大枚数です。スマートメディアや内蔵メモリーの残枚数によって、続けて連続して撮影できます。

長時間ご使用になる場合 カメラの電源がオンのとき、設定された時間カメラの操作(ボタンや スイッチの操作)をしないと、「オートパワーオフ」が働き、電源が 切れます。撮影するまでに時間がかかる場合は、オートパワーオフが 働かないように設定してください。また、長時間使用するときは、予 備の電池またはACアダプター(別売り)を用意してください。 P.101「オートパワーオフの設定を変更する」

ピントの合いにくい被写体

次のような被写体は、ピントが合わせられないことがあります。

- ・コントラストのないもの(空、白壁、自動車のボンネットなど)
- ・横線だけで、凹凸もないもの
- ・動きの速いもの
- ・低輝度(暗いところ)のもの
- ・強い逆光および反射光があるもの
- ・蛍光灯などのちらつきのあるもの

このような被写体を撮影するときは、写したい被写体と同じ距離にある違う被写体にピントを固定してから撮影してください。 P.60「フォーカスロックで撮影する」、 P.61「フォーカスモードで撮影する」

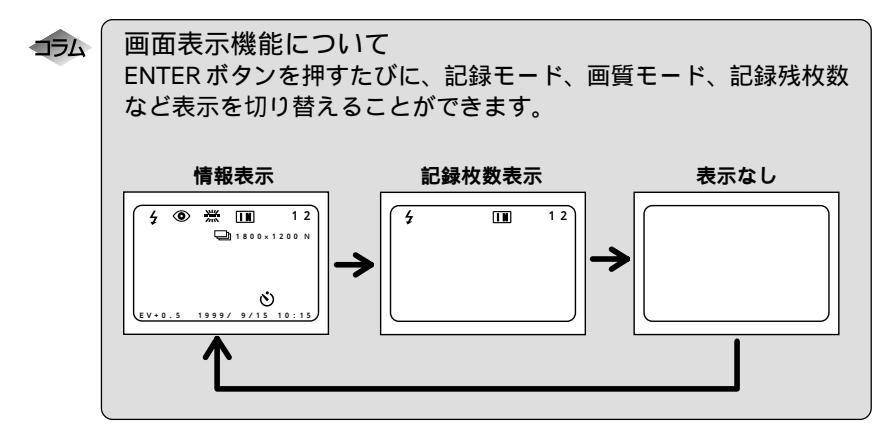

 <sup>・</sup>ファイル名の合計が9999枚になった場合は、速写モードでは撮影できません。記録先のスマートメディアまたは内蔵メモリーをフォーマットしてから撮影してください。